## Примерный алгоритм регистрации заявления в 1 класс 2021-2022 года на Едином портале государственных и муниципальных услуг (ЕПГУ) (Материалы носят рекомендательный характер)

1) Для регистрации заявления войти на ЕПГУ https://www.gosuslugi.ru, ВНИМАНИЕ! Ваше местоположение должно быть указано «Нижний Тагил».

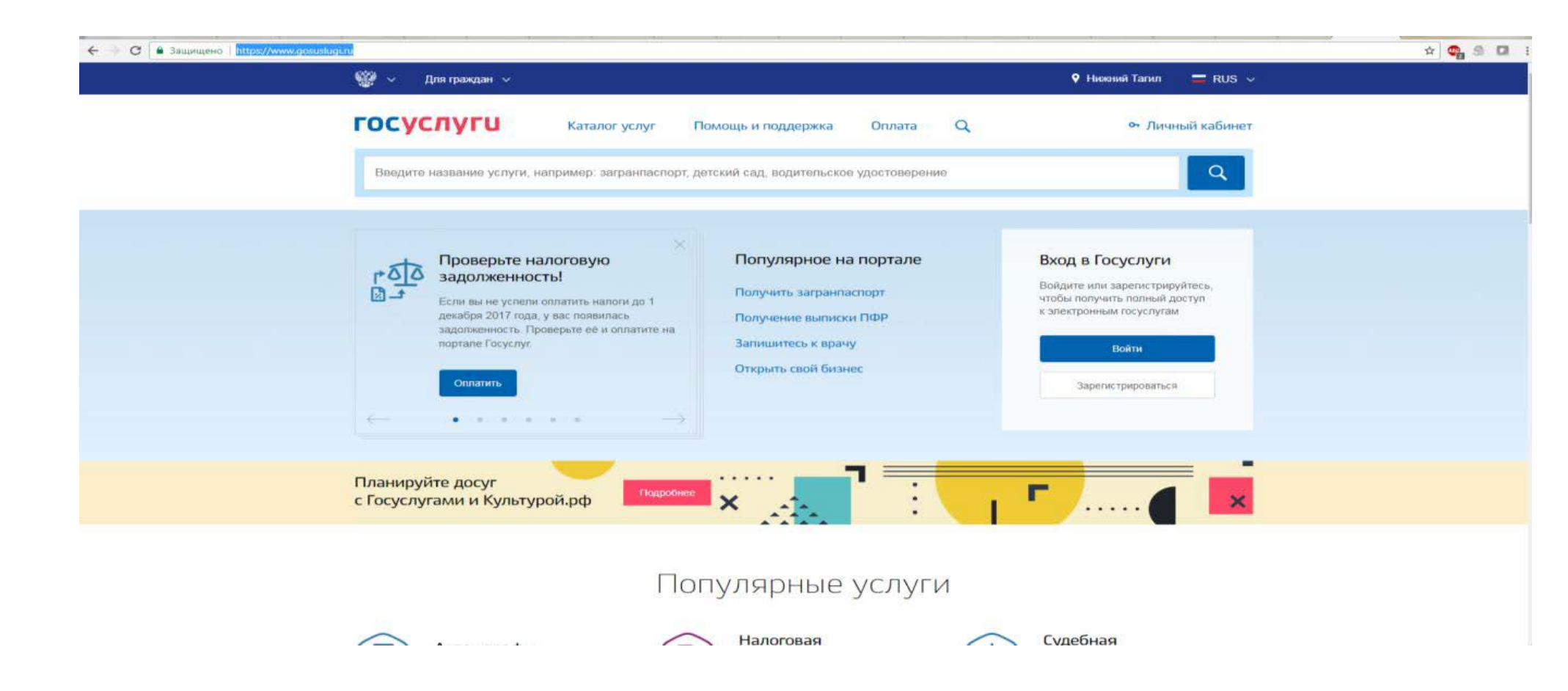

2) Войти в Личный кабинет указав логин и пароль

| E C a Bawwww.eeo   https://esia.gosuslugi.ru/idp/rlogin?cc=bp           | * 🙂 S 🖾 E |
|-------------------------------------------------------------------------|-----------|
| госуслуги                                                               | ĺ         |
| Доступ к серенсам<br>электронного правительства                         |           |
| ВХОД<br>для портала Госуслуг                                            |           |
| Мобельный телефон из электронную почту можно<br>вводить в любом формате |           |
| Rapons                                                                  |           |
| Войти                                                                   |           |
| Чужой компьютер                                                         |           |
| Восстановить пароль                                                     |           |
| Зарегистрируйтесь для полного доступа к сервисам                        |           |
| Вход с помощью: СНИЛС Злектронных средств                               |           |

# 3) Выбрать «Каталог услуг», «Органы власти»

| 🚯 Рук 🛛 🛐 Офі 😾 Шті 🙋 Авт 🛛 👻 Миі 🔛 Поч | 🕙 По;   🕙 Шк:   🕙 дог   🕙 Но;   🖬 Фо;   👸 Пр:   😫 Гла | а   🛐 Орг   🛆 Баб   🖿 Ауд   🖿 1-№   M Вхс   🖿 Плг   🖿 | Фој   🍯 Пр:   🊏 Ми   👸 Не:   👹 Обј   🕥 Ме   🔇 Сос   🛇                    | 5_R 🛛 😨 Pee 🝵 🗙 🕂 — 🗇                       |
|-----------------------------------------|-------------------------------------------------------|-------------------------------------------------------|--------------------------------------------------------------------------|---------------------------------------------|
| ← → C 🔒 gosuslugi.ru/structure          |                                                       |                                                       |                                                                          | 🖈 象 🗯 🎯                                     |
|                                         | госуслуги                                             | Услуги Оплата Поддер                                  | ржка Q 🛛 🔯 Бабенко Е.П. 🔻                                                |                                             |
|                                         | Каталог госуслуг 🌆                                    | граждан 🗸                                             | Узнайте, как получить электронную подпись для<br>доступа ко всем услугам |                                             |
|                                         | Введите название услуги или ведомства                 |                                                       | Q                                                                        |                                             |
|                                         | Категории услуг                                       | Органы власти                                         | Жизненные ситуации                                                       |                                             |
|                                         | 🚸 МВД России                                          | 👰 ПФР                                                 | 🤹 ГУВМ МВД России                                                        |                                             |
|                                         | ФНС России                                            | ФССП России                                           | 👾 Минздрав России                                                        |                                             |
|                                         | 🔅 МЧС России                                          | 🐝 Росреестр                                           | Роскомнадзор                                                             |                                             |
|                                         | 🐠 ФСС РФ                                              | Росавтодор                                            | Роспотребнадзор                                                          |                                             |
| -                                       |                                                       |                                                       |                                                                          | 😳 Задать вопрос 🛛 🗙                         |
| # # 5 6 5 0 🕞 (                         |                                                       | ос им асптетва, служов, надзоры (v)                   | 🖪 🧧 S 🛛 🕼 📗 🖻                                                            | 図 戦 💿 🖞 🌠 😋 人 🔛 di) pyc 15:29<br>16.02.2021 |

| 🛛 Служба ТЕХ ПОДД - П 🗙 🛛 🔀 Просмотр запроса: 🕬 | 🗙 🛛 🎯 Школам. Электроннос 🗙 📔 Аудит по. | льзователей / 🗙 🛛 🗙 Входяш | цие (180) - upro 🗙   🚹 Г | 1ланирование расх        | од 🗙   🔇 Порта | л образовательн | х 🛛 🕲 Оператор электронно 🗙 | 🍵 Портал госуда | рственн 🗙 - | + -        | ٥     | ×   |
|-------------------------------------------------|-----------------------------------------|----------------------------|--------------------------|--------------------------|----------------|-----------------|-----------------------------|-----------------|-------------|------------|-------|-----|
| ← → C                                           |                                         |                            |                          |                          |                |                 |                             |                 |             | ☆ 🎭        | * 🤤   | ) : |
|                                                 | госуслуги                               |                            | Услуги                   | Оплата                   | Поддержка      | Q               | Бабенко Е.П.                | *               |             |            |       |     |
|                                                 | ФСС РФ                                  | ١                          | Росавтодор               |                          | ć              | Роспо           | требнадзор                  |                 |             |            |       |     |
|                                                 | Федеральные министерства, подве         | домственные им аге         | нтства, службы, на       | адзоры 😔                 |                |                 |                             |                 |             |            |       |     |
|                                                 | Федеральные службы и агентства (        | <b>S</b>                   |                          |                          |                |                 |                             |                 |             |            |       |     |
|                                                 | Региональные органы исполнитель         | ной власти 👽               |                          |                          |                |                 |                             |                 |             |            |       |     |
|                                                 | Органы местного самоуправления          | ◈ ←                        |                          | _                        |                |                 |                             |                 |             |            |       |     |
|                                                 | Другие организации 🕥                    |                            |                          |                          |                |                 |                             |                 |             |            |       |     |
|                                                 |                                         |                            |                          |                          |                |                 |                             |                 | 😳 Зад       | ать вопрос | >     | ×   |
|                                                 | Помощь и поддержка                      | Информация о порта         | але Пол                  | езные ресур              | сы             | Наши            | проекты                     |                 |             |            |       |     |
|                                                 | Вход и регистрация                      | Новости                    | Росс                     | ийская общесте<br>матива | енная          | Досуде          | бное обжалование            |                 |             |            |       |     |
|                                                 | Вопросы по оплате                       | Информация о платежах      | - Mind                   |                          |                | Контро.         | пь инвестиционных программ  |                 |             |            |       |     |
| 🗄 🗄 S 🥭 🖪 🚺 🔚                                   | o 🚍 🚾 🍇 🖊                               |                            |                          |                          |                |                 | 🖪 🖸 🌔 🗿                     | 📕 🔁 🗾 🎲 📀       | 🖞 🔀 🤿 🗡     | 팊 🕼 РУС 1  | 11:27 | 見   |

4) Выбрать «Органы местного самоуправления», «Органы местного самоуправления Свердловской области»

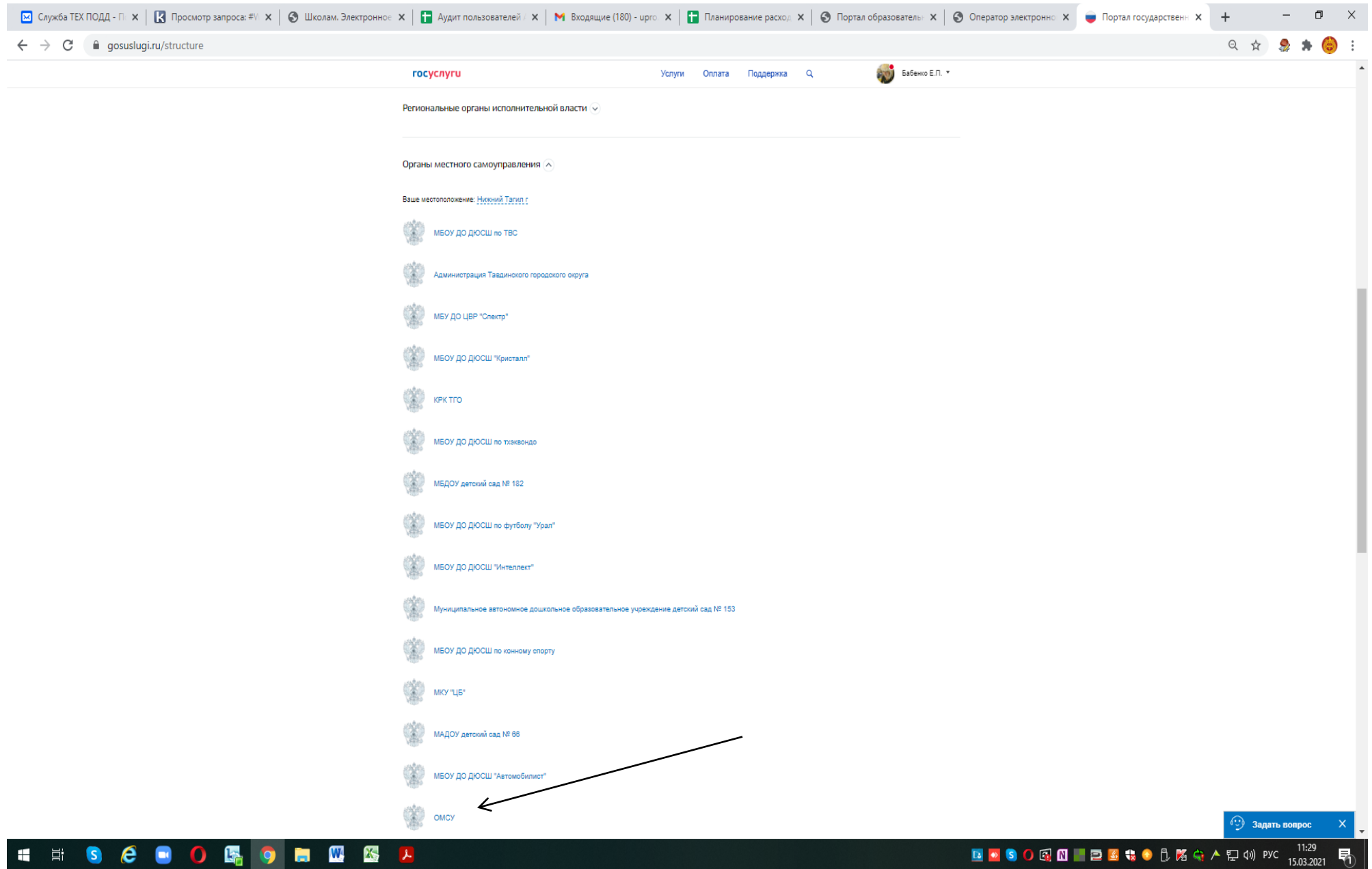

5) Выбрать «Территориальные органы и подведомственные организации»

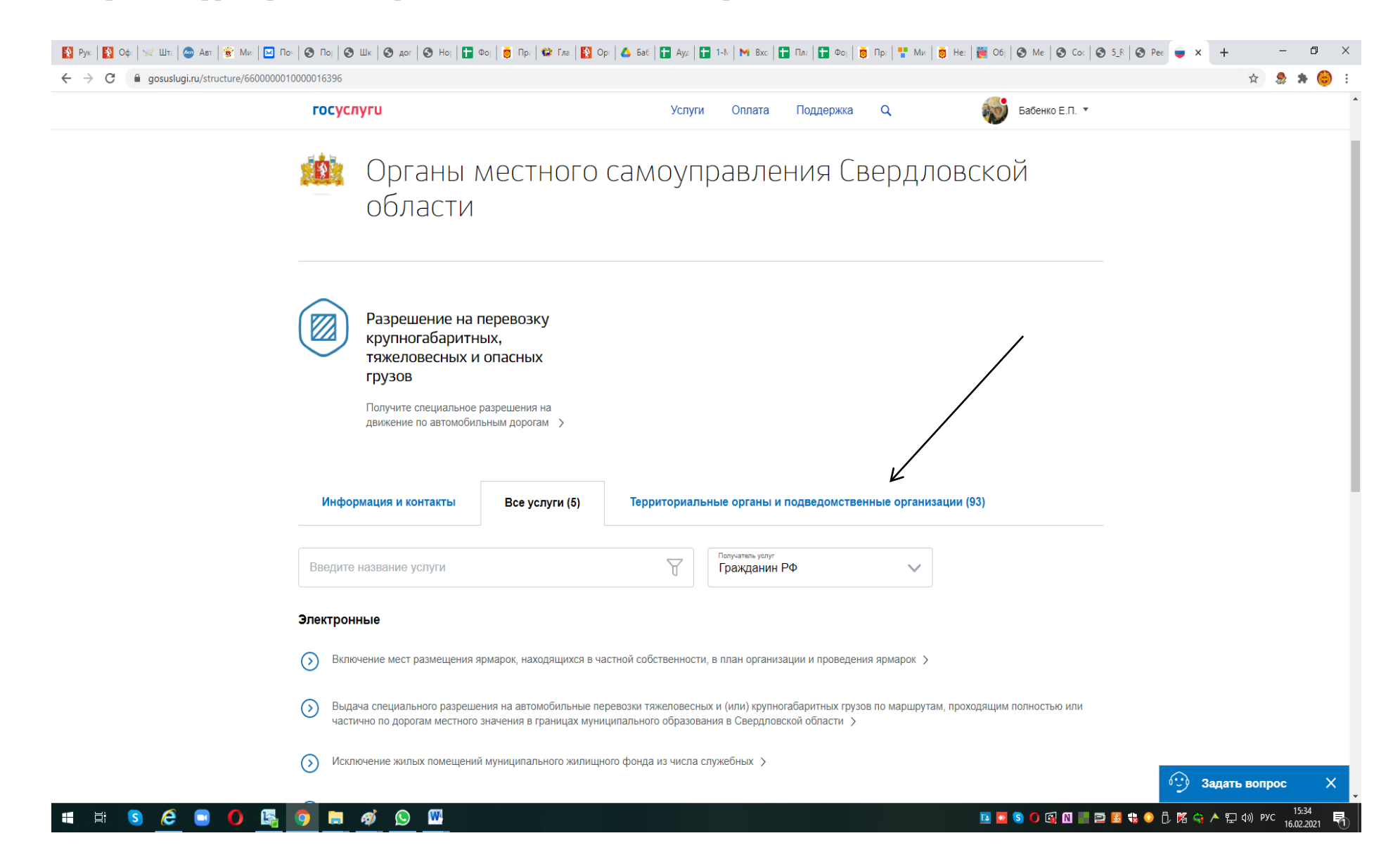

### 6) Находим и выбираем - Администрация города Нижний Тагил

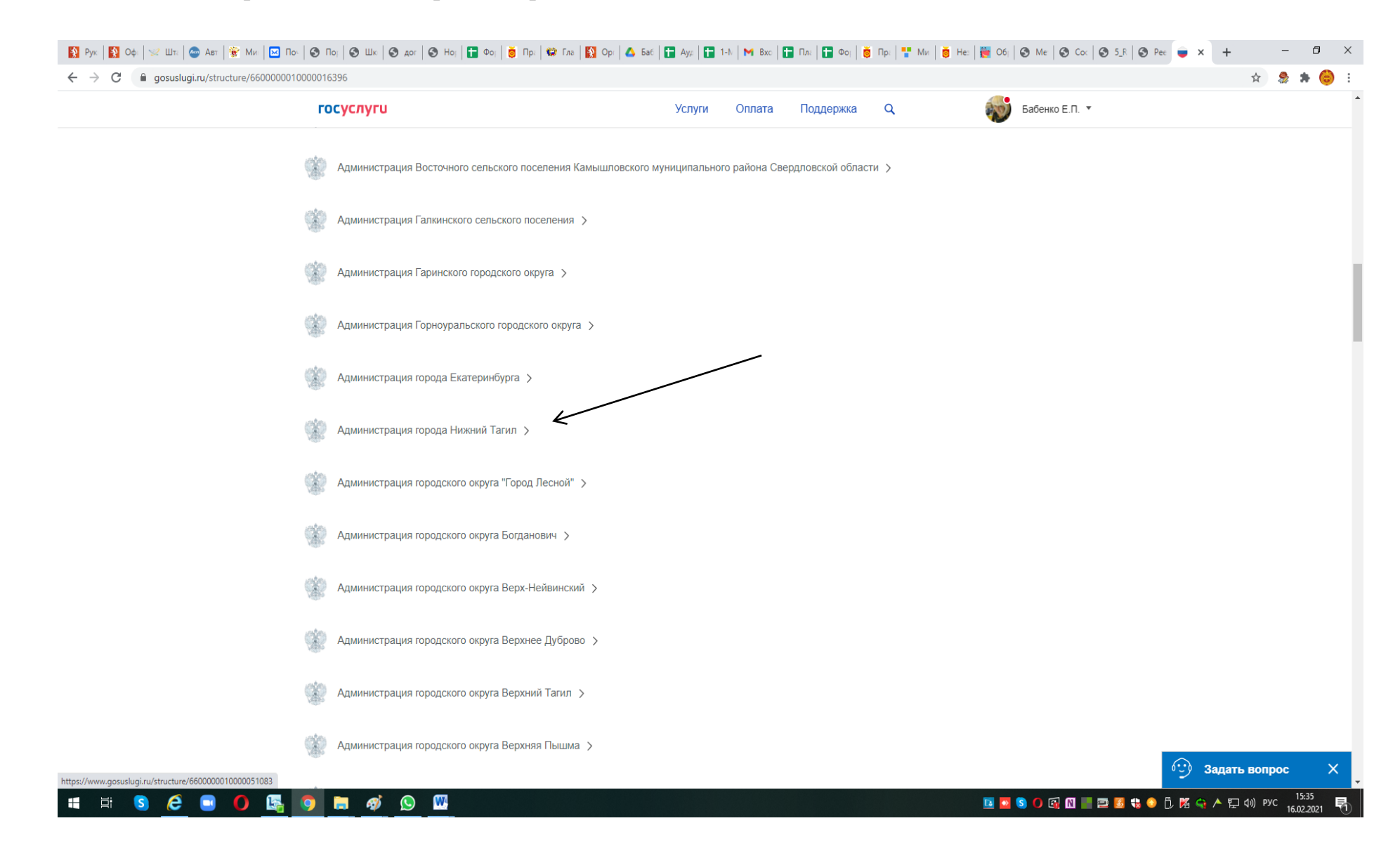

# 7) Набрать поисковое слово «зачисле» Выбрать «Зачисление в образовательные учреждения»

| 💌 Служба ТЕХ ПОДД - П 🗙 🛛 🔣 Просмотр запроса: #V 🗙 🗍 🍪 Ш | Јколам. Электронное 🗙 📔 🚹 Аудит пользов                                                                                                    | ателей / 🗙 📔 附 Входящие (              | (180) - ирго. 🗙 📔 Планирование расход 🗙 🛛 🧲                                                          | ) Портал образовательн 🗙 🛛 🎯 Оператор электронно 🗙                                                      | с 🥃 Портал государственн 🗙 🕂 — 🗗 🗙   |
|----------------------------------------------------------|----------------------------------------------------------------------------------------------------|----------------------------------------|----------------------------------------------------------------------------------------------------|----------------------------------------------------------------------------------------------------|--------------------------------------|
| ← → C 🌲 gosuslugi.ru/structure/6600000010000015607       |                                                                                                    |                                        |                                                                                                    |                                                                                                    | ९ 🕁 🧶 🛊 🍪 :                          |
|                                                          | госуслуги                                                                                                    |                                        | Услуги Оплата Поддержка                                                                              | Q Бабенко Е.П. 🔻                                                                                        |                                      |
|                                                          | Оформите разрешения на<br>строительство в случае<br>индивидуального жилищног<br>капитального строительства                                                                  | о или<br>а. >                          | Оформите документы и получите<br>разрешение на перепланировку при<br>изменении проекта помещения >   | постановление о разрешении на<br>перевод жилого помещения в нежилое<br>или нежилого помещения в жилое > |                                      |
| (                                                        | Узнайте, какие льготы на оплату<br>жилищно-коммуна<br>услуг<br>Узнайте, какие льготы на оп<br>и коммунальных услуг<br>предоставляются в вашем р<br>оформите субсидию или ко | ильных СССС                            | Учет нуждающихся в<br>жилье<br>Узнайте, как встать в очередь на<br>получение жилья в вашем регионе > |                                                                                                    |                                      |
|                                                          | Информация и контакты<br>И<br>зачислеј                                                                                                    | Все услуги и функции і                 | (84) Территориальные органы и п<br>Получатель услуг<br>Гражданин РФ                                  | кодведомственные организации (17)                                                                       |                                      |
| a<br>(                                                   | Электронные<br>Эачисление в образовательное учр                                                                                                    | еждение > 🗲                            |                                                                                                    |                                                                                                    |                                      |
| F                                                        | <b>і</b> еэлектронные                                                                                                    |                                        |                                                                                                    |                                                                                                    |                                      |
|                                                          | Прием заявлений, постановка на у<br>дошкольного образования (детские                                                                                                    | чет и зачисление детей в об<br>сады) > | 5разовательные учреждения, реализующие осн                                                           | овную общеобразовательную программу                                                                     |                                      |
|                                                          |                                                                                                    |                                        |                                                                                                    |                                                                                                    | 😳 Задать вопрос 🛛 🗙                  |
|                                                          |                                                                                                    |                                        |                                                                                                    |                                                                                                    |                                      |
|                                                          | Помощь и поддержка                                                                                                    | Информация о портал                    | е Полезные ресурсы                                                                                   | Наши проекты                                                                                            |                                      |
|                                                          | Вход и регистрация                                                                                                    | Новости                                | Российская общественная                                                                              | Досудебное обжалование                                                                                  |                                      |
|                                                          | Вопросы по оплате                                                                                                    | Информация о платежах                  | инициатива                                                                                           | Контроль инвестиционных программ                                                                        |                                      |
| 📲 🗏 S 🤗 🖪 🚺 🔩 🧿 🚍                                        | W 🔀 🖊                                                                                                    |                                        | Миториот портал праводой                                                                             | 🖪 🖸 🄇 🕼 🕅                                                                                               | 📰 🗃 🖪 🍓 💿 🖧 🌠 🛶 🕕 🗊 dii) Pyc 11:34 😽 |

## 8) Выбрать «Получить услугу»

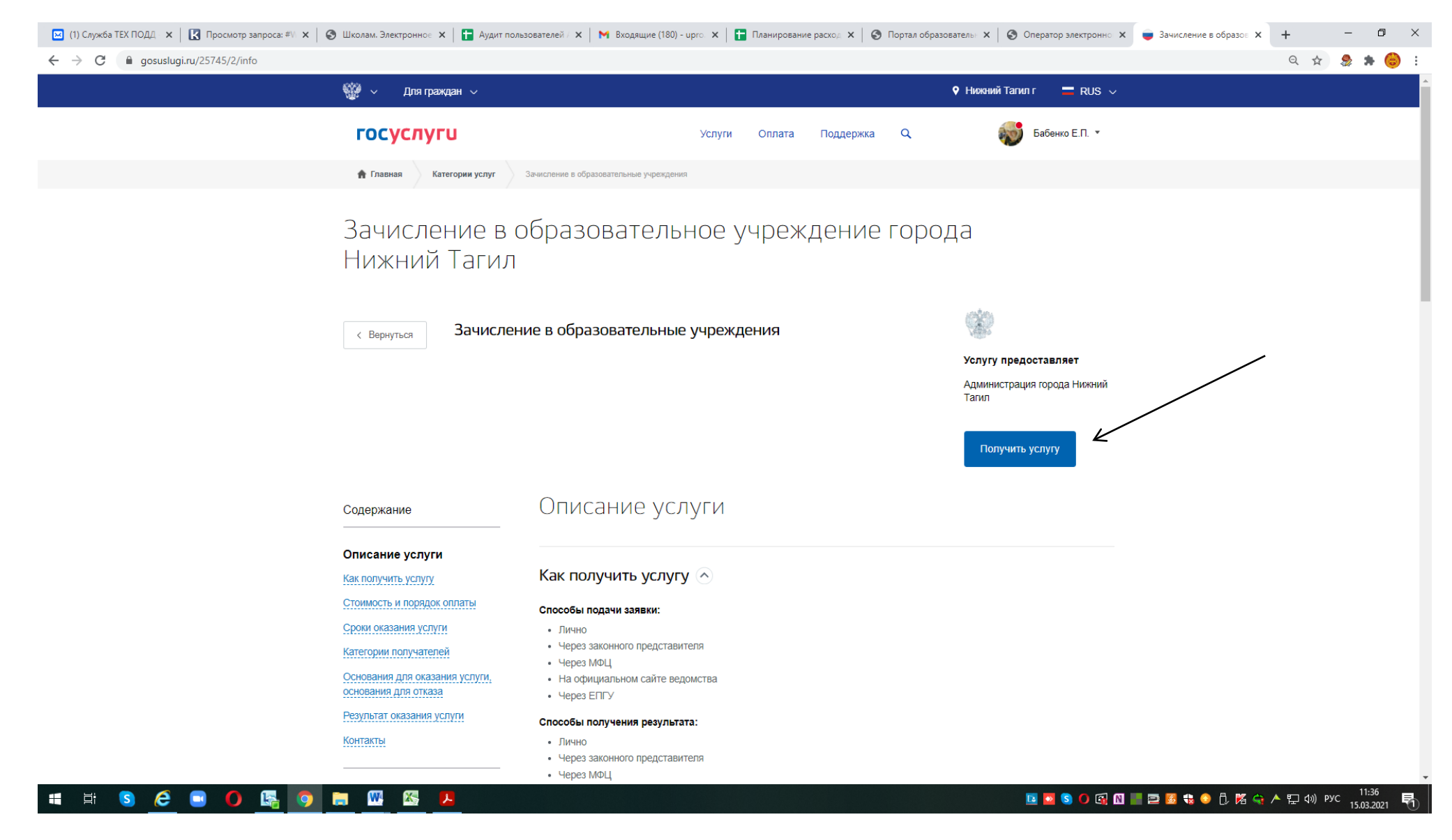

# 9) Начинаем регистрацию (можно вернуться, если был к черновику или начать заново)

| 🖂 (1) Служба ТЕХ ПОДД – 🗙 📔 🔀 Просмотр запроса: #V – 🗙 🛛 🥥 Ш | Іколам. Электронное 🗙 📔 Аудит п                                                                                                    | юльзователей / 🗙 🛛 附 Входящие (180) - upro. 🗙 🛛                                                                                                    | 🚹 Планирование расход 🗙 📔 🔇                                                                                                    | Портал образователь: 🗙 📔 😒 Оператор электронно 🗙                                                                                                    | 🍵 Портал государственн 🤌 | × +         | -        | ٥      | × |
|--------------------------------------------------------------|----------------------------------------------------------------------------------------------------|----------------------------------------------------------------------------------------------------|----------------------------------------------------------------------------------------------------|----------------------------------------------------------------------------------------------------|--------------------------|-------------|----------|--------|---|
| ← → C 🔒 gosuslugi.ru/25745/2/form                            |                                                                                                    |                                                                                                    |                                                                                                    |                                                                                                    |                          | Q 🕁         | 2        | * 😑    | : |
|                                                              |                                                                                                    |                                                                                                    |                                                                                                    |                                                                                                    |                          |             |          |        |   |
|                                                              | госуслуги                                                                                                    |                                                                                                    |                                                                                                    | 🗙 Бабенко Е.П. *                                                                                                    |                          |             |          |        |   |
|                                                              | 👚 Главная Категории                                                                                                    | У вас есть сохраненный черно                                                                                                    | ОВИК                                                                                                    |                                                                                                    |                          |             |          |        |   |
|                                                              | /                                                                                                    | 12.02.2021 16:04 г. вы уже начали заполнять зая                                                                                                    | вление на получение услуги.                                                                                                    |                                                                                                    |                          |             |          |        |   |
|                                                              |                                                                                                    | Все введенные данные были сохранены.                                                                                                    |                                                                                                    |                                                                                                    |                          |             |          |        |   |
|                                                              |                                                                                                    | Продолжить заполнят                                                                                                    | или Начать заново                                                                                                    |                                                                                                    |                          |             |          |        |   |
|                                                              |                                                                                                    |                                                                                                    |                                                                                                    |                                                                                                    |                          |             |          |        |   |
|                                                              | Помощь и поддержка<br>Вход и репистрация<br>Вопросы по оплате<br>Вопросы по личному кабинету<br>Автоеладельцам<br>Центры обслуживания<br>Все вопросы и ответы | Информация о портале<br>Новости<br>Информация о платежах<br>Правовая информация<br>О портале<br>Мобильные приложения<br>Для граждан<br>Для бизнеса | Голезные ресурсы<br>Российская общественная<br>инициатива<br>Интернет-портал правовой<br>информации<br>Партнёрам<br>Государственным органам<br>Коммерческим организациям<br>Документы | Наши проекты<br>Досудебное обжалование<br>Контроль инвестиционных программ<br>Беженцам с Юго-Востока Украины<br>Народный рейтинг электронных госуслуг<br>Единая система идентификации и<br>аутентификации |                          |             |          |        |   |
|                                                              |                                                                                                    |                                                                                                    |                                                                                                    | Pectanessa                                                                                                    |                          |             |          | 1-38   |   |
| 📲 🖻 🤗 🔍 🖳 📴 📮                                                | <u> </u>                                                                                                    |                                                                                                    |                                                                                                    | 🖪 🖸 🕥 🕼 🛛                                                                                                    | l 🖻 💆 🎲 📀 🗓 🔀 🤅          | 🫊 \land 🖫 🕼 | РУС 15.0 | 3.2021 | 1 |

10) Начать ввод заявления:

- Выбрать тип заявления «Запись в 1 класс на следующий учебный год»

- Выбрать муниципалитет г. Нижний Тагил
- Не выбирая образовательную программу, перейти к выбору школы
- Выбрать «Параллель 1». Не выбирая специализацию, выбрать класс «1(2021/2022)»

|           | госуслуги                                                                | Услуги Оплата                                  | Поддержка С      | 🔾 🕡 Бабенко Е.П | . •                                       |
|-----------|--------------------------------------------------------------------------|------------------------------------------------|------------------|-----------------|-------------------------------------------|
|           | Э Зачисление                                                             | в образовательн                                | ые учреж         | кления          |                                           |
|           | Черновик заявления сохранен 15.03.2021 11:42                             |                                                |                  |                 |                                           |
| 1         | Выбор общеобразо                                                         | овательной органи                              | зации            |                 |                                           |
|           | Тип заявления<br>Запись в 1-й класс на следующий учебный і               | год                                            | $\sim$           |                 |                                           |
|           | Для записи в класс будущего учебного года                                |                                                |                  |                 |                                           |
| 2         | Желаемая общеобразовательная организа                                    | ция                                            |                  |                 |                                           |
|           | муниципалитет<br>г. Нижний Тагил                                         |                                                | $\sim$           |                 |                                           |
| 3         | Образовательная программа                                                |                                                | $\sim$           |                 |                                           |
|           | <b></b>                                                                  |                                                | необязательно    |                 |                                           |
|           | Общеобразовательная организация<br>Муниципальное бюджетное общеобразоват | тельное учреждение средняя общеобразовательная | школа № 35 🗸     |                 |                                           |
|           | Параллель 1                                                              |                                                | $\sim$           |                 |                                           |
| 5         | Специализация                                                            |                                                |                  |                 |                                           |
|           |                                                                          |                                                | необязательно    |                 |                                           |
|           | Класс<br>1 (2021/2022)                                                   |                                                | $\sim$           |                 |                                           |
|           | Ребенок ранее уже обучался в образо                                      | вательном центре, включающем указанную общ     | еобразовательную |                 | 😳 Задать вопрос                           |
| = 🔉 🤌 🗖 🗖 | o 🖿 🕅 🕅 🗖                                                                |                                                |                  |                 | ) 🖾 🕅 🔲 🚍 🜠 🏨 🔿 🛱 🐹 🔿 🛦 🗉 (4)) pyc 🛛 11:4 |

11) При наличии льготы, указать «Имеется льгота» (перечень льготных категорий и документы, необходимые для подтверждения льготы, перечислены в административном регламенте)

| 🔛 (1) Служба ТЕХ ПОДД 🛛 🗙 📔 🔀 Просмотр запроса: #Vi 🗙 📔 🍪 Шко | лам. Электронное 🗙 📔 🚹 Аудит пользователей 🖉                             | 🗙 📔 🗙 Входящие (180) - upro. 🗙 📘     | Планирование    | pacxoz 🗙 🛛 🕥 🛙 | Портал образовательн 🗙 | Оператор электронно х | 🥃 Зачисление в образов 🗴 | +          | -      | ٥     | ×  |
|---------------------------------------------------------------|--------------------------------------------------------------------------|--------------------------------------|-----------------|----------------|------------------------|-----------------------|--------------------------|------------|--------|-------|----|
| ← → C 🔒 gosuslugi.ru/25745/2/form                             |                                                                          |                                      |                 |                |                        |                       |                          | Q 🕁        | r      | * 👶   | :  |
| · · · · · · · · · · · · · · · · · · ·                         | осуслуги                                                                 | Услуги                               | Оплата          | Поддержка      | Q                      | 🔯 Бабенко Е.П. 🝷      |                          |            |        |       | 1  |
|                                                               | Муниципалитет<br>г. Нижний Тагил                                         |                                      |                 | $\vee$         |                        |                       |                          |            |        |       |    |
|                                                               | Образовательная программа                                                |                                      |                 | $\vee$         |                        |                       |                          |            |        |       |    |
|                                                               |                                                                          |                                      |                 | необязатель    | но                     |                       |                          |            |        |       |    |
|                                                               | Общеобразовательная организация<br>Муниципальное бюджетное общеобразоват | тельное учреждение средняя общеобраз | овательная школ | na № 35 ∨      |                        |                       |                          |            |        |       |    |
|                                                               | Параллель<br>Параллель 1                                                 |                                      |                 | $\vee$         |                        |                       |                          |            |        |       |    |
|                                                               | Специализация                                                            |                                      |                 | необазатель    | но                     |                       |                          |            |        |       |    |
|                                                               |                                                                          |                                      |                 | neooxaarcaib   |                        |                       |                          |            |        |       |    |
|                                                               | Класс<br>1 (2021/2022)                                                   |                                      |                 | $\vee$         |                        |                       |                          |            |        |       |    |
|                                                               | Ребенок ранее уже обучался в образо<br>организацию                       | овательном центре, включающем указа  | анную общеобр   | азовательную   |                        |                       |                          |            |        |       |    |
|                                                               | льгота<br>Имеется льгота                                                 |                                      |                 | ^              | ]                      |                       |                          |            |        |       |    |
|                                                               | <b>√</b> [Не выбрано]                                                    |                                      |                 |                |                        |                       |                          |            |        |       |    |
|                                                               | 🗸 Имеется льгота                                                         |                                      |                 |                |                        |                       |                          |            |        |       |    |
| И                                                             | Дети сотрудников Следственного                                           | комитета                             |                 |                |                        |                       |                          |            |        |       |    |
|                                                               | Дети прокуроров                                                          |                                      |                 |                |                        |                       |                          |            |        |       |    |
|                                                               | Дети судей                                                               |                                      |                 |                |                        |                       |                          |            |        |       |    |
|                                                               | Проживающие в одной семье и и                                            | меющие общее место жительства        | адети           |                |                        |                       | G                        | ) Задать і | вопрос | >     | κ. |
| = 6 🗛 🔒 🚍 🗛                                                   | W. 🔣 📜                                                                   |                                      |                 |                |                        | 🛛 🖸 🔿 S 🔘 🖾           | 🗏 🚍 🥵 😜 🖻, 🌠 🤇           | ) 🔺 🖽 🕼    | РУС    | 11:48 |    |

12) Указать данные заявителя:

Выбрать, кем является заявитель – родителем (законным представителем ребенка) или лицом, действующим от имени законного представителя (на основании нотариальной доверенности)

Если заявитель является законным представителем ребенка (родителем):

| Тит выявитиля<br>Лицо, действующее от имени законного представителя    | ^ |
|------------------------------------------------------------------------|---|
| [Не выбрано]                                                           |   |
| Родитель                                                               |   |
| <ul> <li>Лицо, действующее от имени законного представителя</li> </ul> |   |
|                                                                        |   |

Если заявитель является лицом, действующим от имени родителей (на основании нотариальной доверенности), вводятся данные не только заявителя, но и законного представителя ребенка, а также данные документа, подтверждающего

| ← ⇒ C # gosuslugi.ru/25745/2/form |                                                                                                    |                                  |                |                |                      | Q, 🛠 🤧 🍅 I       |
|-----------------------------------|----------------------------------------------------------------------------------------------------|----------------------------------|----------------|----------------|----------------------|------------------|
|                                   | rocycnyru                                                                                                    |                                  | Yonyne Onnata  | Ploggespeca    | <br>800 Ballerno E.D |                  |
|                                   | Hedeleventee o suscessor obsta                                                                                                    |                                  |                |                |                      |                  |
|                                   | Terr Dourtma                                                                                                    |                                  |                |                |                      |                  |
|                                   |                                                                                                    |                                  |                |                |                      |                  |
|                                   | Документ, подтверждающий по                                                                                                    | пьомочна законного предутавителя |                |                |                      |                  |
|                                   | Efernanteren geregeneeren                                                                                                    |                                  |                |                |                      |                  |
|                                   | President and a start and a start and a start and a start and a start a start and a start a start a st |                                  |                |                |                      |                  |
|                                   |                                                                                                    |                                  |                |                |                      |                  |
|                                   | Персональные данные ааконно                                                                                                    | го представителя                 |                |                |                      |                  |
|                                   | - Philippine server                                                                                                    | Advant .                         | Ormercon       |                |                      |                  |
|                                   |                                                                                                    |                                  |                | and the second |                      |                  |
|                                   | Third t-Doughantoon                                                                                                    | Poccase                          |                | ~              |                      |                  |
|                                   | CHANCE                                                                                                    |                                  | Series Series  | un 17          |                      |                  |
|                                   |                                                                                                    | weekraaning                      |                |                |                      |                  |
|                                   |                                                                                                    |                                  |                |                |                      |                  |
|                                   | 1                                                                                                    |                                  |                |                |                      |                  |
|                                   | Паюторт граждановна Р42                                                                                                    |                                  |                | ~              |                      |                  |
|                                   | Coppetite                                                                                                    | +tonnage                         | Report Hildes- | e i            |                      |                  |
|                                   | Distance of the second second s                                                                                                    |                                  |                |                |                      |                  |
|                                   | + 304,0 (mm)                                                                                                    |                                  |                |                |                      |                  |
|                                   |                                                                                                    |                                  |                |                |                      | Superv monthon X |

## 13) Вводим данные ребенка:

|                                                                                                    |    |                                |                       |                    |                | ध में 🀉 | * 6 |
|----------------------------------------------------------------------------------------------------|----|--------------------------------|-----------------------|--------------------|----------------|---------|-----|
|                                                                                                    | го | суслуги                        | Услуг                 | и Оплата Поддержка | Q. Бабенко Е.П |         |     |
|                                                                                                    | Ин | нформация о р                  | ебенке                |                    |                |         |     |
|                                                                                                    |    | Персональные данные ребенка    |                       |                    |                |         |     |
| места рождения  Снилс Снилс С |    | Фамилия                        | Имя                   | Отчество           |                |         |     |
| Дата рождения     Место рождения     СНИЛС     необназленые     О 🏠 Мукской     Женский     Тип документа     Серия     Номер     Дата выдачи     Выдан                                                                                                    |    |                                |                       | необязательно      |                |         |     |
|                                                                                                    |    | Дата рождения                  | Гражданство<br>России | $\sim$             |                |         |     |
| СНИЛС<br>необязательно<br>Удостоверение личности ребенка<br>Тип документа<br>Серия Номер Дата выдачи                                                                                                    |    | Место рождения                 |                       |                    |                |         |     |
| Удостоверение личности ребенка Тип документа Серия Номер Дата выдачи                                                                                                    |    | СНИЛС                          | необазательно         | 🔿 🛖 Женский        |                |         |     |
| Гип документа  Серия Номер Дата выдачи                                                                                                    |    |                                |                       |                    |                |         |     |
| Тип документа                                                                                                    |    | эдостоверение личности ресенка |                       |                    |                |         |     |
| Серия Номер Дата выдачи                                                                                                    |    | Тип документа                  |                       | $\sim$             |                |         |     |
| Вьдан                                                                                                    |    | Серия                          | Номер                 | Дата выдачи        |                |         |     |
| Выдан                                                                                                    |    |                                |                       |                    |                |         |     |
|                                                                                                    |    | Выдан                          |                       |                    |                |         |     |

Внимание!

Все данные заявителя и ребенка должны четко соответствовать документам!

Поле «Отчество» является необязательным только в том случае, если оно отсутствует в документе.

Указать адрес (можно начать ввод с клавиатуры и выбрать нужный вариант, выбрать номер дома, номер квартиры ввести с клавиатуры или указать «Нет квартиры»), Поставить галочку, если адрес совпадает с адресом проживания.

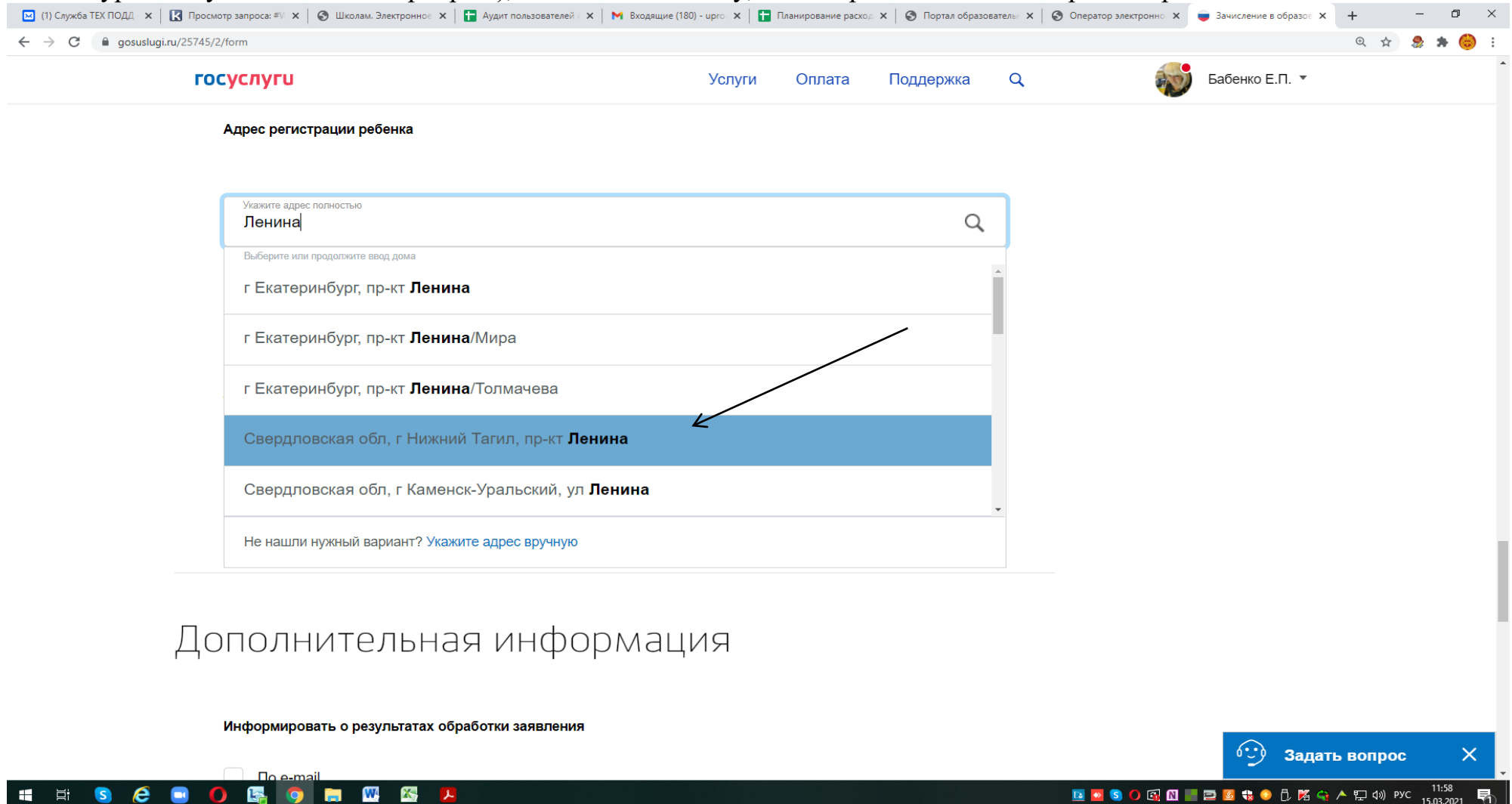

|                                                                                                    | Услуги                                                                                                    | Оплата                    | Поддержка                                                                                                    | a                 |                                                                                                    | Бабенко Е.П.                                     |
|----------------------------------------------------------------------------------------------------|----------------------------------------------------------------------------------------------------|---------------------------|----------------------------------------------------------------------------------------------------|-------------------|----------------------------------------------------------------------------------------------------|--------------------------------------------------|
| Адрес регистрации ребенка                                                                                                    |                                                                                                    |                           |                                                                                                    |                   |                                                                                                    |                                                  |
| Укачения адрес логиностию<br>622001, обл. Свердловская, г. Нижний                                                                                                    | тагил, <u>пр-кт</u> . Ленина, д.                                                                                |                           | a                                                                                                    |                   |                                                                                                    |                                                  |
| Всефрита (ли пределжате ввод дома                                                                                                    |                                                                                                    |                           |                                                                                                    |                   |                                                                                                    |                                                  |
| Свердповская обл. г Нижний Тагил, г                                                                                                    | ар-кт Ленина, д 1                                                                                               | -                         |                                                                                                    |                   |                                                                                                    |                                                  |
| Свердловская обл. г Нижний Тагил, г                                                                                                    | пр-кт <b>Ленина,</b> д 1а                                                                                       |                           |                                                                                                    |                   |                                                                                                    |                                                  |
| Свердловская обл, г Нижний Тагил, г                                                                                                    | ар-кт <b>Ленина,</b> д 1б                                                                                       |                           |                                                                                                    |                   |                                                                                                    |                                                  |
| Свердловская обл, г Нижний Тагил, г                                                                                                    | пр-кт <b>Ленина,</b> д 2а                                                                                       |                           |                                                                                                    |                   |                                                                                                    |                                                  |
| Свердловская обл, г <b>Нижний Тагил,</b> г                                                                                                    | ар-кт <b>Ленина,</b> стр 26                                                                                     |                           |                                                                                                    |                   |                                                                                                    |                                                  |
| Не нашли нужный вариант? Укажите адрес вр                                                                                                    | ручную                                                                                                    |                           |                                                                                                    |                   |                                                                                                    |                                                  |
|                                                                                                    | ada 📭 takan sebuah sebuah sebuah sebuah sebuah sebuah sebuah sebuah sebuah sebuah sebuah sebuah sebuah sebuah s |                           |                                                                                                    |                   |                                                                                                    |                                                  |
| ополнительная ин                                                                                                    | формация                                                                                                    |                           |                                                                                                    |                   |                                                                                                    |                                                  |
| Информировать о результатах обработки заяв                                                                                                    | вления                                                                                                    |                           |                                                                                                    |                   |                                                                                                    |                                                  |
|                                                                                                    |                                                                                                    |                           |                                                                                                    |                   |                                                                                                    | 6 3 3.                                           |
| o ontoil on the second second | алгалас" 🗶   🍋 Нападлицен (180) ирт 🗶   🌉 1                                                                     | Antiplinative paret       | ×   😋 Портал образива                                                                                                    | Teal X   S Ones   | natop Lasstpont X                                                                                                    | Zavoreanne s elipase:                            |
|                                                                                                    | aaregaant 🗙   🍋 Bengkangaan (180) agare 🗙   🔛 1<br>Услуги                                                       | аниравание рага<br>Оплата | ×   Ø Пертал образива<br>Поддержка                                                                                                    | real X S Ones     | атор закатрон — × —                                                                                                    | аннеление в обрако<br>Бабенко Е.П. *             |
|                                                                                                    | ааталан) 🗙   🍽 Веодлиция (180) чалт 🗙   📰 1<br>Услуги                                                           | оплата                    | ×   © Пертал образова<br>Поддержка                                                                                                    | real ×   @ Ones   | artop Lakarponii X 🖷                                                                                                    | 22-нисление в обранос<br>Бабенко Е.П. *          |
| In annull<br>Imaxwerp anypress = × O Шжелам Злантринне × I Avgur нальсан<br>dt/2/form<br>•осуслуги<br>Адрес регистрации ребенка                                                                                                    | аагарлан — Х — Менадлация (180), адно — Х — 🖬 1<br>Услуги                                                       | оплата                    | ×   © Лертал обласния<br>Поддержка                                                                                                    | renL ×   © Ories  | atrop saestpone x                                                                                                    | 2анилания в обрани<br>Бабенко Е.П. +             |
| о серона<br>вамета заприса — х о Шевлах Злактринно х П Лудит наложи<br>15/2/form<br>осуслуги<br>Адрес регистрации ребенка<br>Ученита адрас полностью<br>622001, обл. Свердловская, г. Нижний                                                                                                    | алемец — Х   🍽 Веодлиция (180) цен — Х   📑 1<br>Услуги<br>Тагил, пр-кт. Ленина, д. 1                            | оплата                    | х   🔊 Партал обранна<br>Поддержка<br>Q                                                                                                    |                   | a antip Ansityciii X                                                                                                    | Занисание в ебракс<br>Бабенко Е.П. *             |
| о сарания<br>валиантр заниринсал = × © Шавлам. Зланитринино × П Аудин нализен<br>15/2/form<br>ОСУСЛУГИ<br>Адрес регистрации ребенка<br>В22001, обл. Свердловская, г. Нижний<br>Уканите каррисроноцение                                                                                                    | ааталасіі X   🍽 Каздліцічі (180) цал. X   🖬 і<br>Услуги<br>Тагил, пр-кт. Ленина, д. 1                           | оплата<br>Оплата          | х Вортах обранная<br>Поддержка<br>2<br>Хточнить адрас;                                                                                                    |                   | a in o ci ci al a                                                                                                    | Р 2 Ф А.<br>Записание в образо<br>Бабенко Е.П. ~ |
| о салон<br>о со салон<br>о со солото<br>сосуслуги<br>Адрес регистрации ребенка<br>Во2001, обл. Свердловская, г. Нижний<br>Мажите квартиру/помещение<br>Нет квартиры                                                                                                    | аатадицан (180) адно х   🖬 Г<br>Услуги<br>Тагил, пр-кт. Ленина, д. 1                                            | оплата                    | <ul> <li>Поддержка</li> <li>Поддержка</li> <li>Оснить адрес</li> </ul>                                                                                                    | reni. X S. Ories  | atrop sneatpools ×                                                                                                    | Занисение в образо<br>Бабенко Е.П. *             |
| Осороді     Осороді           | алеме: × № Келдиция (180) цел × 💽 і<br>Услуги<br>Тагил, пр-кт. Ленина, д. 1<br>зегистрации                      | Оплата                    | х Волгах обранна<br>Поддержка<br>Одержка<br>Одержка<br>Одержка<br>Одержка<br>Одержка<br>Одержка<br>Одержка<br>Одержка<br>Одержка<br>Одержка<br>Одержка<br>Одержка<br>Одержка<br>Одержка<br>Одержка<br>Одержка<br>Одержка<br>Одержка<br>Одержина<br>Одержка<br>Одержина<br>Одержина<br>Одер<br>Одер<br>Одержина<br>Одер<br>Одер<br>Одержина<br>Одер<br>Одер<br>Одер<br>Одержина<br>Одер<br>Одер<br>Одержина<br>Одер<br>Одер<br>Одержина<br>Одер<br>Одер<br>Одер<br>Одержи<br>Одер<br>Одер<br>Одер<br>Одер<br>Одер<br>Одер<br>Одер<br>Одер | Trent X   O Orres | antop kanstpont X                                                                                                    | Зани(ление е ебракс<br>Бабенко Е.П. *            |
| Ососонала     Ососонала       | аатадица (180) адно ×   🖬 Г<br>Услуги<br>Тагил, пр-кт. Ленина, д. 1<br>регистрации                              | лаптраваліта раск-        | ×   © Лертал образова<br>Поддержка<br>Останование<br>Хточнить адрес                                                                                                    | reni. X G. Ories  | a arop seesypoons x                                                                                                    | Записание в образо<br>Бабенко Е.П. *             |
| Со авлої     Со авлої          | меелен X   Рек Келдиниче (180) ирт X   💽 /<br>Услуги<br>Тагил, пр-кт. Ленина, д. 1<br>регистрации               | оплата                    | ×                                                                                                    |                   | antop kanstpont X                                                                                                    | Записание в образо<br>Бабенко Е.П. *             |
| Оранный     Оранный           | тагил, пр-кт. Ленина, д. 1<br>Эслуги                                                                            | Оплата                    | <ul> <li>Поддержка</li> <li>Поддержка</li> <li>Одержка</li> <li>Хточнить одрег:</li> </ul>                                                                                                    |                   | a and the second second se                                                                                                    | Зачиление е ебрекс                               |
| Оранной     Оранной           | тагил, пр-кт. Ленина, д. 1<br>Эслуги                                                                            | Оплата                    | <ul> <li>Поддержка</li> <li>Поддержка</li> <li>Одержка</li> <li>Хточнить одержи</li> </ul>                                                                                                    |                   | a and a second and a second a second | Зачиление е ебрекс                               |

## Выбрать способ(ы) информирования:

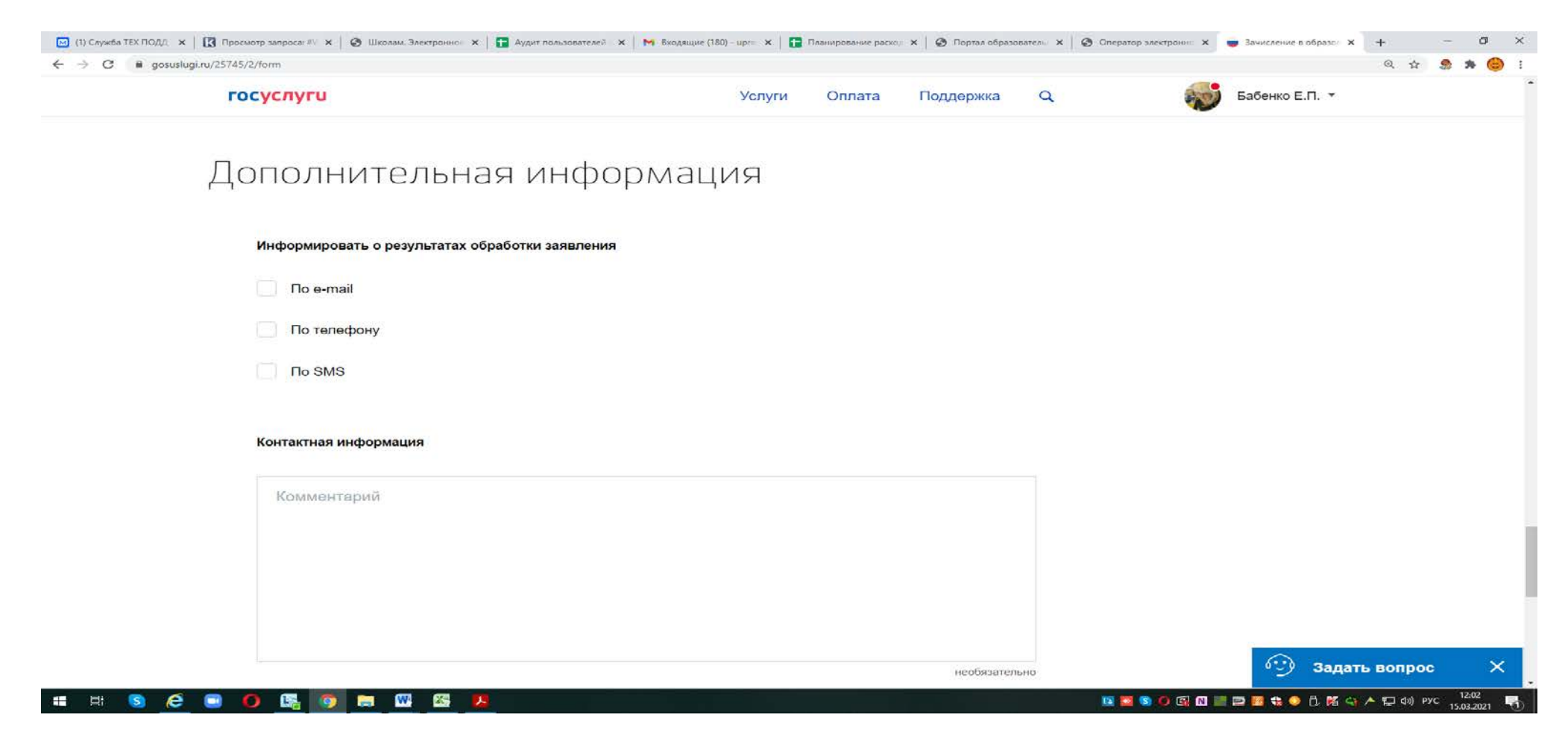

Примечание:

- рекомендуем указать адрес электронной почты, в этом случае Вы мгновенно будете получать все уведомления об обработке заявления на указанный адрес.

## Завершить регистрацию, выбрав команду «Подать заявление»

| FOCVERVEU                                | VCDVCM                                                                                                    | Onnara           | Поллержка      | 0   | Subcram II | Бабенко Е.П. 🔻 |         |
|------------------------------------------|----------------------------------------------------------------------------------------------------|------------------|----------------|-----|------------|----------------|---------|
|                                          | , or it is a second second second second second second second second second second second second second second | . Constanting of | , toldtopsille |     |            |                |         |
| Контактная информация                    |                                                                                                    |                  |                |     |            |                |         |
| Комментарий                              |                                                                                                    |                  |                |     |            |                |         |
|                                          |                                                                                                    |                  |                |     |            |                |         |
|                                          |                                                                                                    |                  | необязател     | ыно | /          |                |         |
| Дата составляния заявляния<br>15.03.2021 |                                                                                                    |                  |                |     |            |                |         |
|                                          |                                                                                                    |                  |                | /   |            |                |         |
|                                          |                                                                                                    | Пол              |                | Ľ   |            |                |         |
|                                          |                                                                                                    |                  |                |     |            | G Banar        | в вопро |

Если «Заявление в очереди на отправку», оно пока НЕ направлено в школу:

Внимание!

**Рекомендуем убедиться в том, что «Заявление зарегистрировано»** (просмотр «Уведомлений»), номер заявления рекомендуем сохранить (записать, распечатать или сделать снимок экрана).

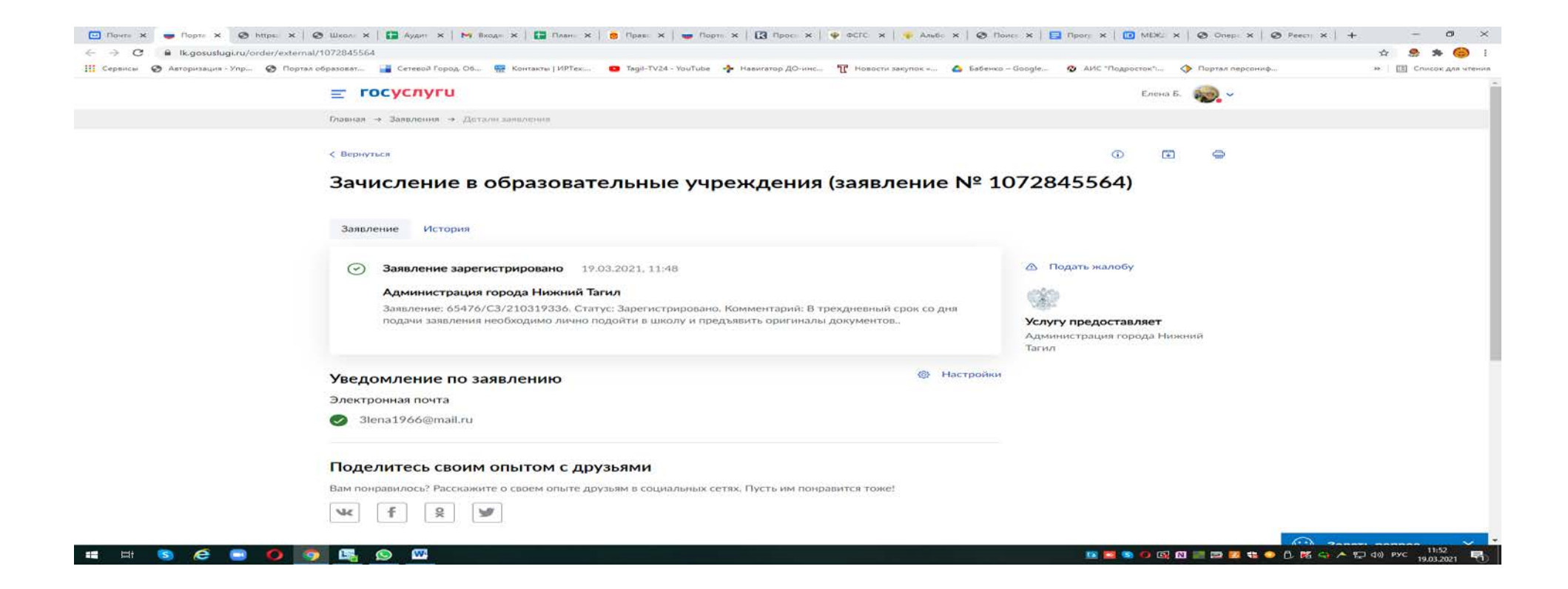

#### Историю работы школы с Вашим заявлением также можно просматривать в Ленте уведомлений

Кроме того, по указанному номеру (65476/C3/....), можно отслеживать этапы работы с заявлением на Портале Свердловской области - https://edu.egov66.ru (команда «Поиск заявления») или по номеру Свидетельства о рождении:

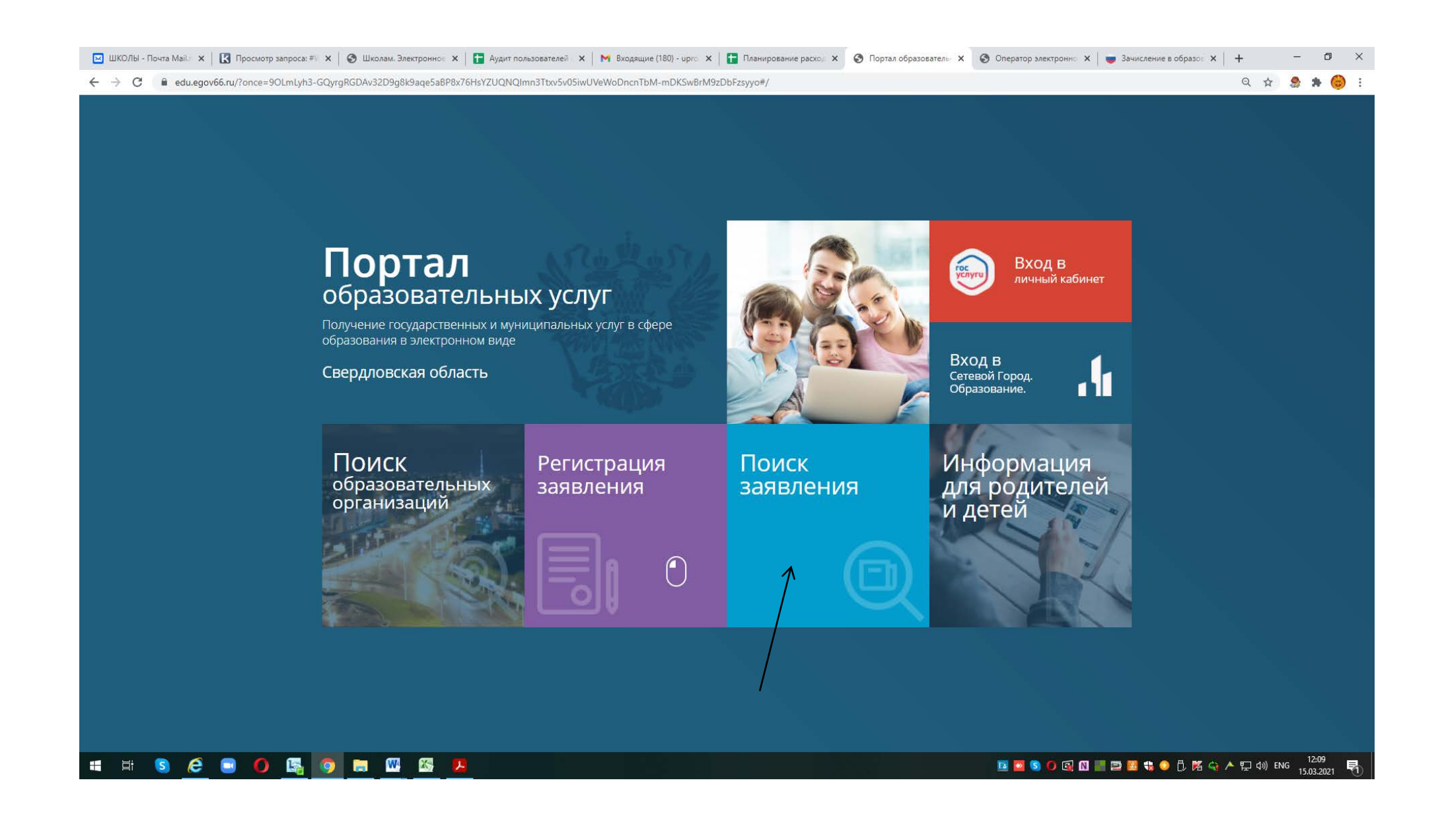

| Поиск заявлений                |                                                |                                 |                                |  |
|--------------------------------|------------------------------------------------|---------------------------------|--------------------------------|--|
| Выберите необходимые параметры |                                                |                                 |                                |  |
| • Поиск по номеру заявления    |                                                | О Поиск по документу ребен      | ка                             |  |
| Введите номер заявления        |                                                |                                 |                                |  |
| 65476/C3/2101233666            |                                                |                                 |                                |  |
| 4                              | Номер заявления*                               |                                 |                                |  |
|                                |                                                |                                 |                                |  |
|                                |                                                |                                 | anpowegu (Y-Adu                |  |
|                                |                                                |                                 | Необходимо ввести символы      |  |
|                                |                                                |                                 | - подтвердить, что Вы не робот |  |
|                                |                                                | HUK                             |                                |  |
|                                | Введите текст с картинки                       |                                 | и нажать кнопку «наити»        |  |
|                                | яцхншк                                         | ✓ G                             |                                |  |
|                                | Для подтверждения про<br>нажмите зеленую кнопк | верочного слова<br>v с галочкой |                                |  |
|                                | П найти                                        |                                 |                                |  |
|                                |                                                |                                 |                                |  |
| # Номер заявления              | Дата подачи                                    | Тип заявления                   | Статус                         |  |
|                                | Заявлений н                                    | е найдено.                      |                                |  |

|                                | Boltra vepes ECr                                                          |
|--------------------------------|---------------------------------------------------------------------------|
| авная » Поиск заявлений        |                                                                           |
| Поиск заявлений                |                                                                           |
| Выберите необходимые параметры |                                                                           |
| О Поиск по номеру заявления    | Поиск по документу ребенка                                                |
|                                | Введите данные документа, удостоверяющего личность                        |
|                                | Свидетельство о рождении                                                  |
|                                | н-ай                                                                      |
|                                | 232526                                                                    |
|                                |                                                                           |
|                                | Для подтверждения проверочного слова<br>нажмите зеленую кнопку с галочкой |

Напоминаем, что в случае подачи заявления в электронном виде, Вы должны в течение 3 дней, следующих за днем регистрации, подойти в выбранное учреждение с оригиналами документов

Если у Вас возникают вопросы, контактная информация: главный специалист управления образования по вопросам информатизации Елена Петровна Бабенко тел. рабочий 478114 (доб. 211)

## !!! Экстренные ситуации

- Если по техническим причинам ЕПГУ недоступен для регистрации заявления, рекомендуем использовать Портал образовательных услуг Свердловской области: https://edu.egov66.ru